# **Instruction Manual**

# **DS100 Interference and Direction Analyzer**

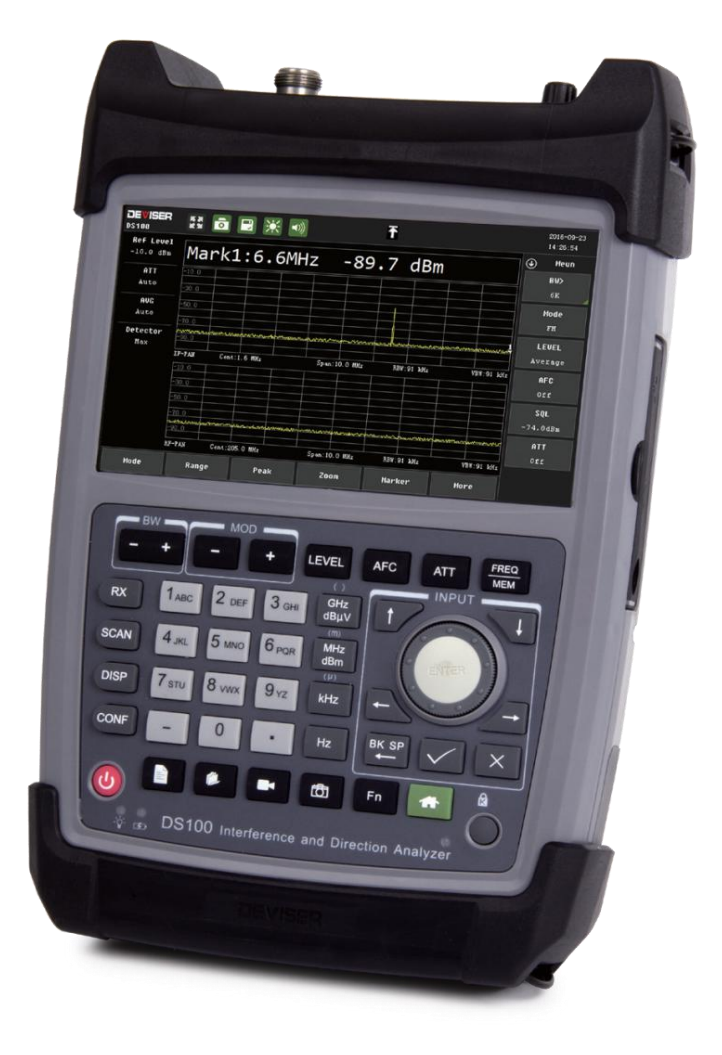

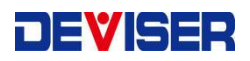

Ver: 1.0

# **Safety Requirement**

# **Safety Level**

This manual has the following conversions for presenting information.

**WARNING:** A warning marker alerts you any harmful matters that users should pay attention to the operation method. Users must not do any operation or process before the condition of this marker is met, otherwise it might cause personal injury.

**CAUTION:** A caution alerts you to any danger matters that users should pay attention to the operation method. Users must not do any operation or process before the condition of this marker is met, otherwise it might damage the device.

Before connecting to the power switch, please make sure that the voltage and currency of external AC-DC power supply or the cigarette lighter meet the equipment requirements, otherwise it might damage the device or adaptor.

Since there are multiple circuit joints in the device, and touching might cause personal injuries and device damages, only trained maintenance personnel could remove the case and maintain the device.

# Warranty

This instrument is guaranteed for a period of 2 years since the date of shipment, you can extend the warranty for one year before maturity, the battery warranty for one year. Under warranty, any fault which is not caused by improper use will be repaired for free.

Users must use and check the instrument according to the manual. If maintenance is needed, please send back to our company our authorized maintenance stations.

Generally, in the warranty period all faults which are not caused by imporper use would be repaired by our company free. Users need to pay for the freight and insurance to send the product back. The freight sending the product back to users would pay by our company or authorized maintenance stations.

The device would execute the programming command after installing all software and hardware correctly. But we do not guarantee the operation continuity and absence of faults.

The guarantee is limited only to the instrument and does not involve any damage of equipment, personnel and property caused by improper use of the instrument.

### Limitation

The warranty is not applicable for the faults resulted by improper use or inadequate maintenance (including software and interfaces), and unauthorized open of the instrument. Within the 2 years warranty period, calibration, maintenance service and consultation shall be free. After the 2 years warranty period, you can extend the warranty for one year before maturity, to extend the warranty period of one year you need pay 16% of Sales price, fees for material and repair will be charged reasonably.

The following items are not under warranty:

①Damage caused by improper voltage or AC/DC currency input.

② Deformation or damage of panel, switches, devices and case as well as defects involving interval parts caused by external mechanical force (shocking and dropping, etc.).

③Defects caused by unauthorized repair.

④ When users pick up the device, please check it on the nail. If there is any damage, please contact with the transport company. Only receivers (the person and department of receiving the product) has the right to ask for compensation for the transportation damages.

<sup>⑤</sup>Defects caused by the instrument worked beyond the required technology specification.

All specifications and operations might change that we would not inform individually. For any other needs, please ask our company.

Our company has all the copy rights. No copy, edition or translation are allowed without written approval.

All rights reserved.

Printed in CHINA. May. 2019.

#### Contents

| 1 INSTRUMENT OVERVIEW     |
|---------------------------|
| 2 ABOUT INSTRUMENT        |
| 2.1 INTERFACE             |
| 2.2 BUTTON PANEL          |
| 2.4 INTERACTIVE INTERFACE |
| 3 MENU                    |
| 3.1 RX                    |
| 3.2 SCAN                  |
| 3.3 DISP                  |
| 3.4 CONF                  |
| 3.5 FILE                  |
| 4 FUNCTION                |
| 4.1 FFM                   |
| 4.2 FSCAN                 |
| 4.3 MSCAN                 |
| 4.4 PSCAN                 |
| 4.5 HSCAN                 |
| 4.6 DPS                   |
| 4.7 DIGITAL TRUNKING      |
| 4.8 Digital Radio         |
| 4.9 SS Outdoor            |
| 5 FILE MANAGER            |
| 6 TECHNICAL PARAMETERS    |

## **1** Instrument overview

The DS100 Interference and Directional Analyzer is a handheld instrument designed for radio monitoring with spectrum analysis, signal demodulation, interference troubleshooting, and directional mode. With features such as rich functions, excellent performance and convenient operation, it is an ideal instrument for field signal detection and analysis.

The instrument has built-in and integrated receiver, direction finder, cluster signal analyzer, road measurement analyzer and other optional accessories. Users can also quickly deploy our directional antennas to the roof and use the controller for concealed monitoring in the car.

# **2 About Instrument**

#### 2.1 Interface

#### Upper panel

1 N-type antenna interface 2 Serial/antenna data and control interface 3 USB2.0 tablet interface 4 Headphone interface 5 GPS antenna interface 6 Volume knob

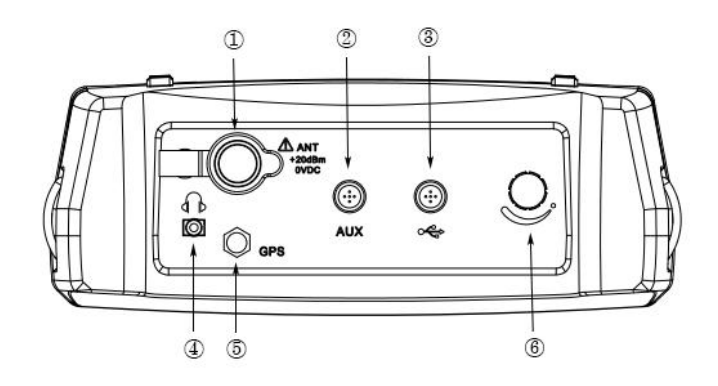

Fig.2-1 Upper panel

#### Left panel

1 IF Output 2 REF Input

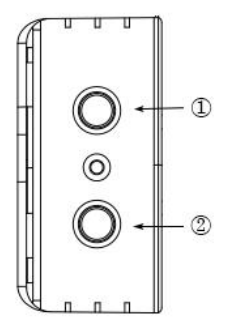

Fig.2-2 Left panel

#### **Right panel**

1 USB2.0 interface 2 100M LAN 3 1000M LAN 4 USB3.0 interface 5 Power adapter interface

Warning: only battery, adaptors and chargers from Deviser could be used.

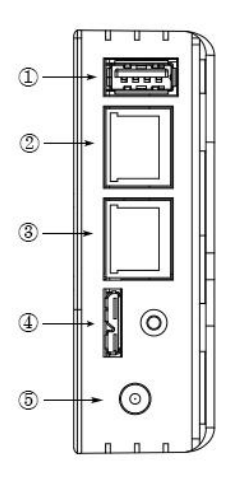

Fig.2-3 Right panel

# 2.2 Button Panel

① Function key②Digital key③Power button④Up and down key , wheel⑤Unit key⑥Lock key⑦Storage key

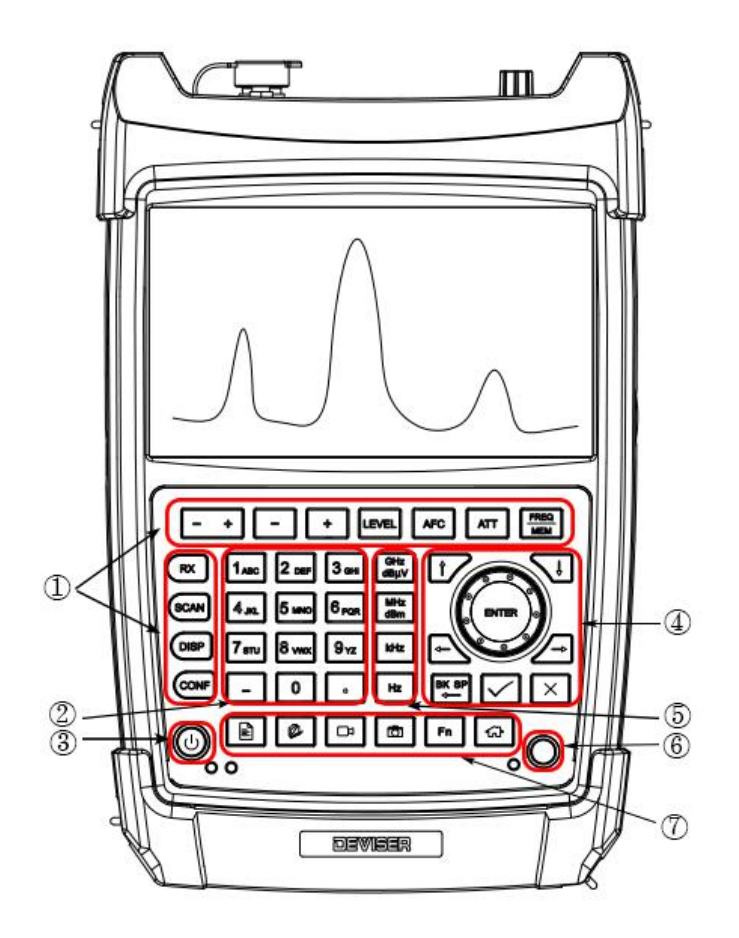

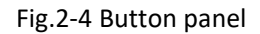

# 2.3 Soft Bag

DS100 can be stored in the instrument package when idle, and accessories and adapters can be placed in the side pocket of the instrument package.

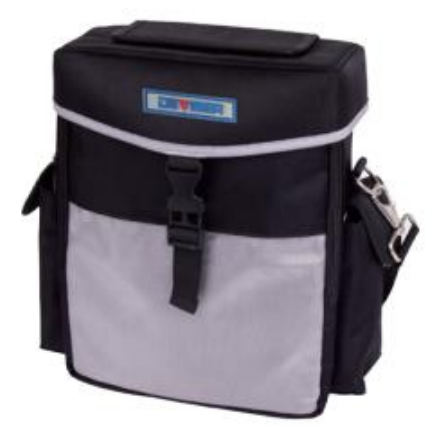

Fig.2-5 Instrument package

# 2.4 Interactive Interface

① Parameter status display area②Markers and Lines status display area③Waveform and measurement results④Parameter setting area

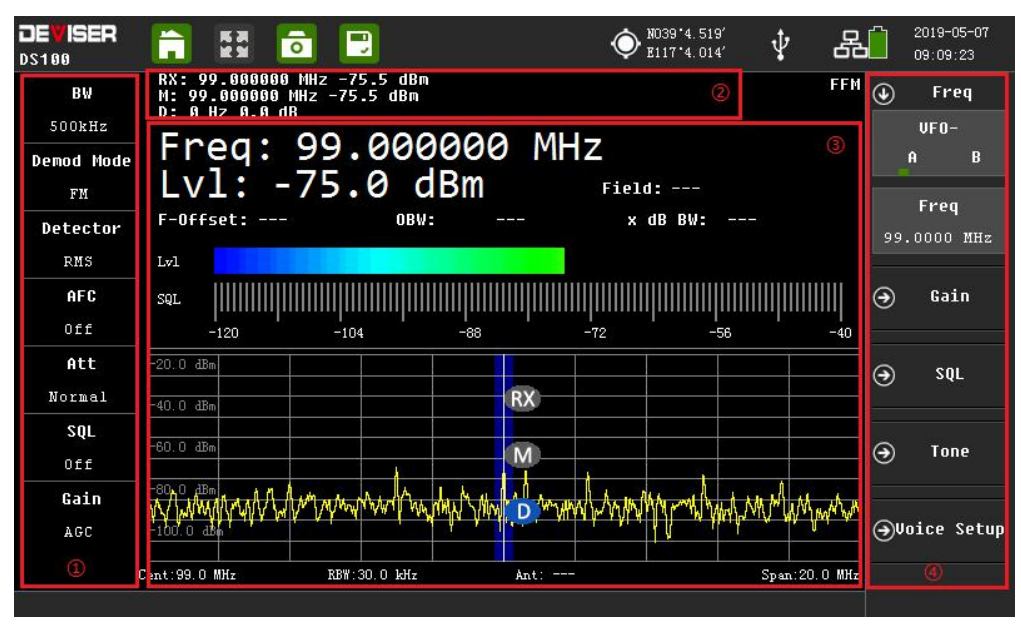

Fig.2-6 Interactive interface

# 3 Menu

# 3.1 RX

To set frequency, gain control, squelch level and other basic parameters.

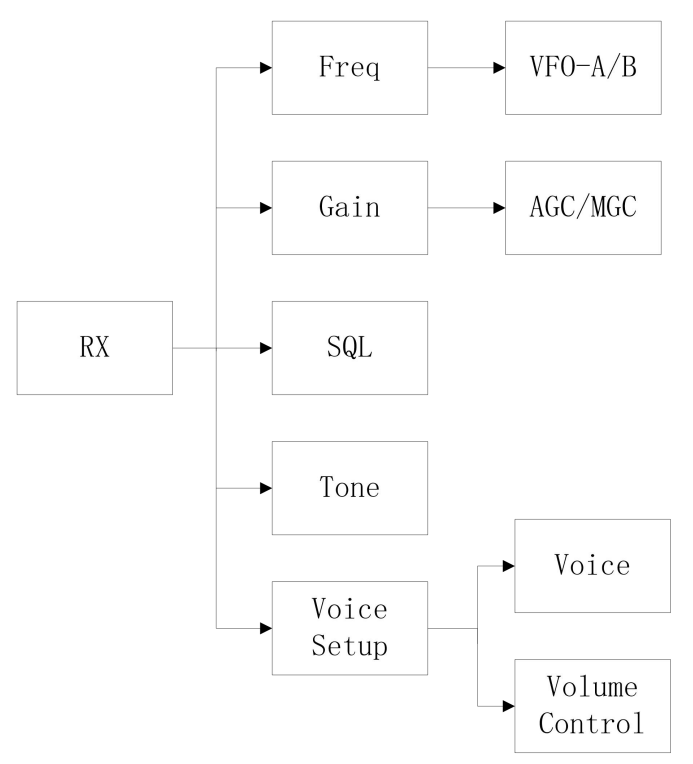

### 3.2 SCAN

To set scanning mode and other parameters ( In different scanning modes, the Settings of measurement parameters are also different ).

#### In FFM mode:

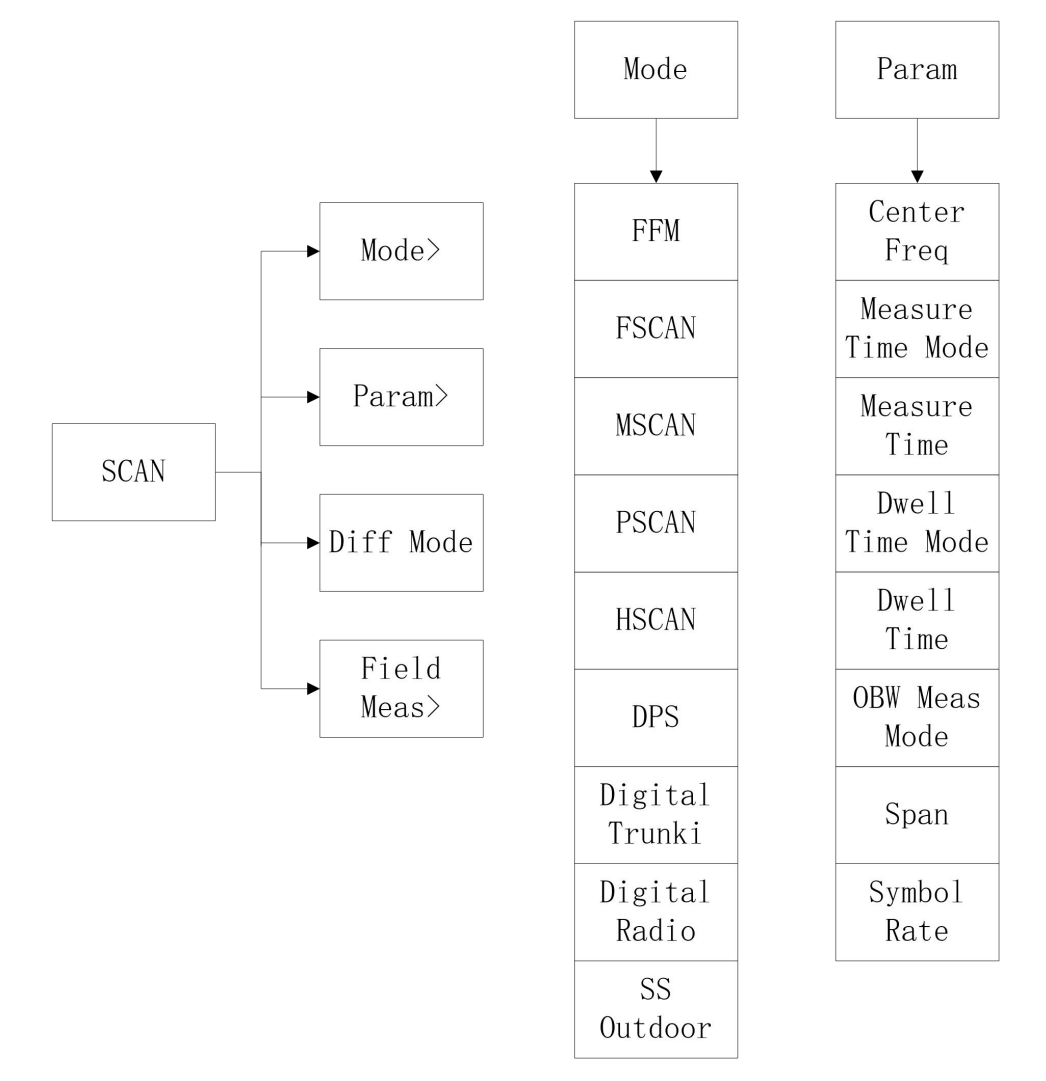

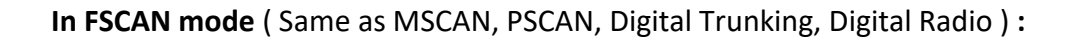

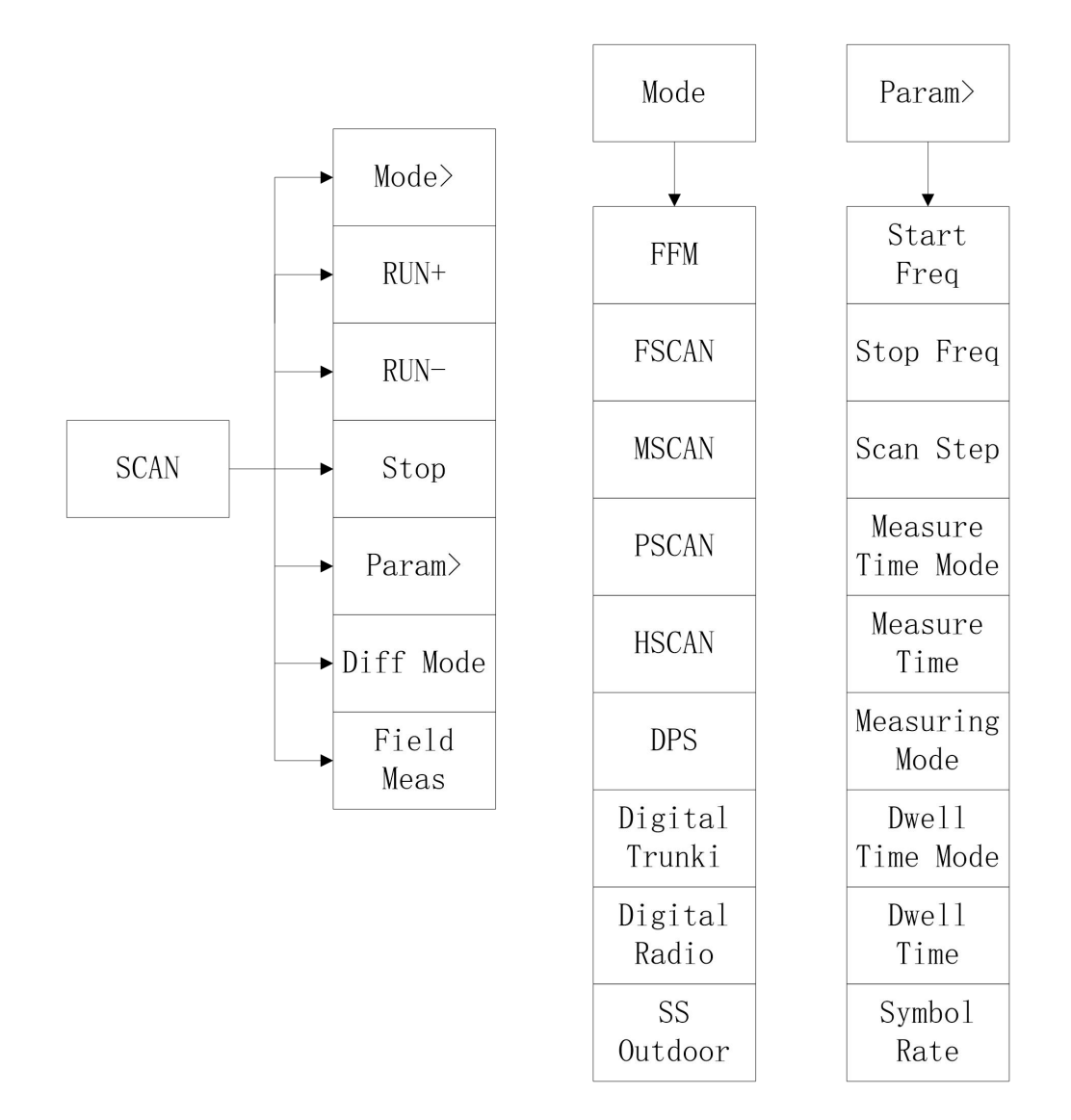

### In HSCAN mode:

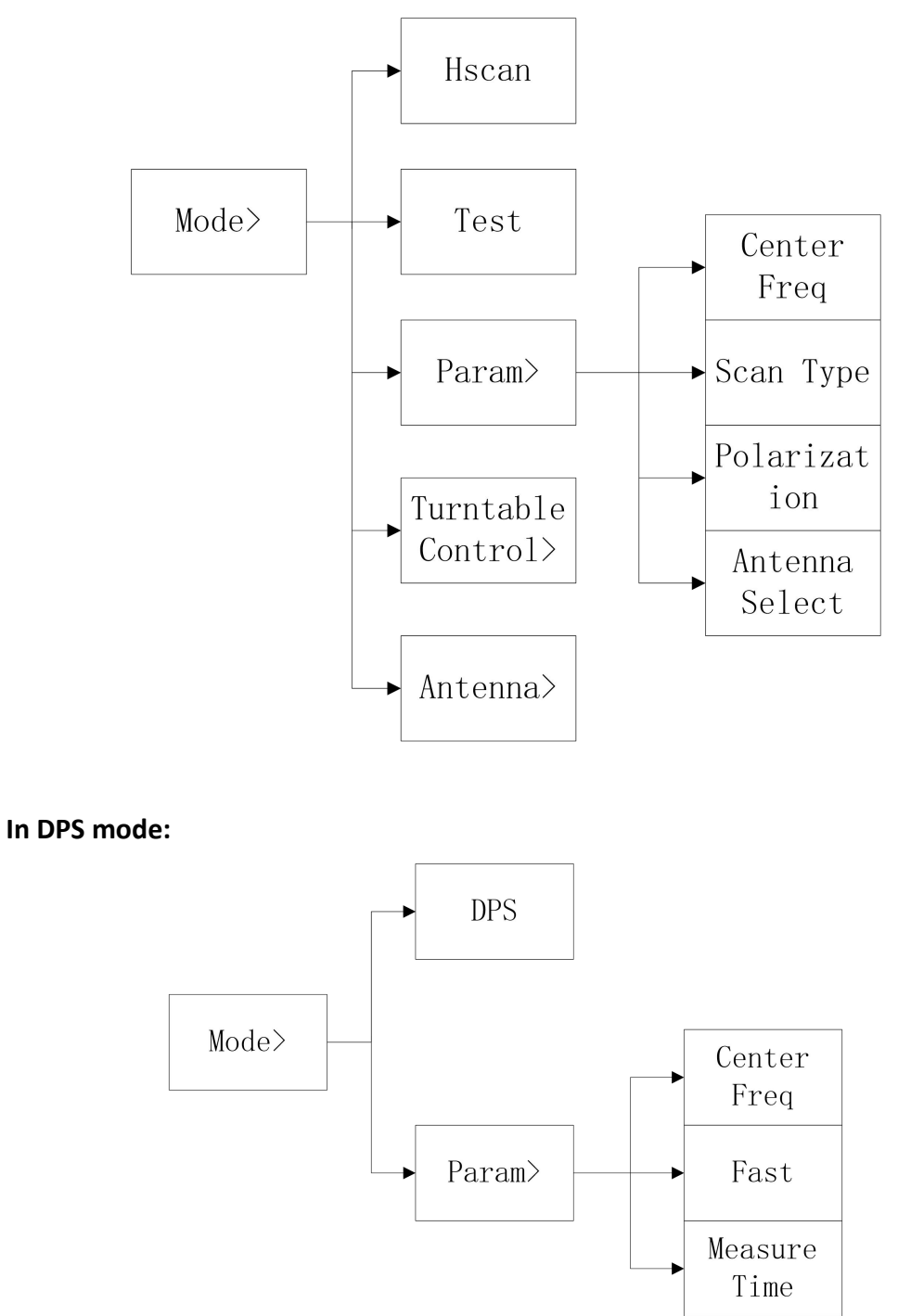

## **3.3 DISP**

To set display mode, display range and so on.

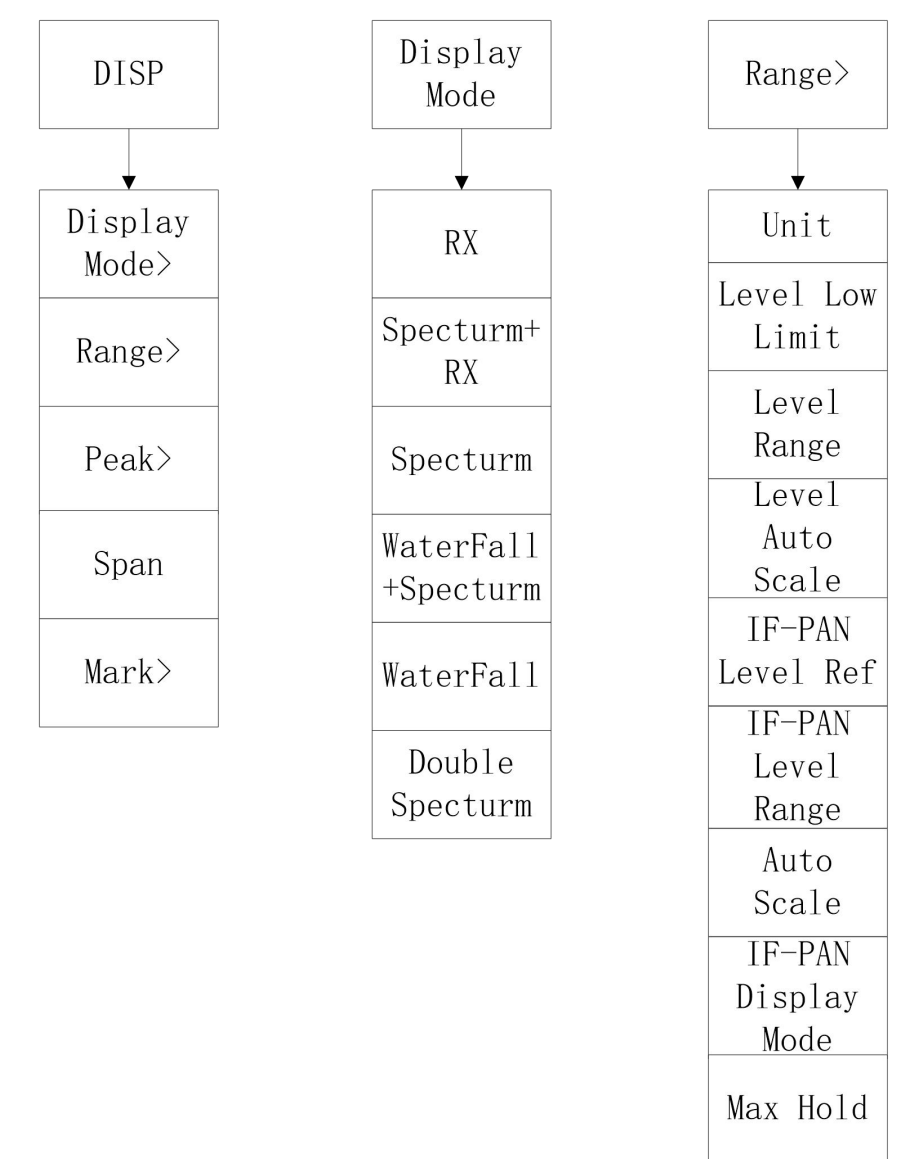

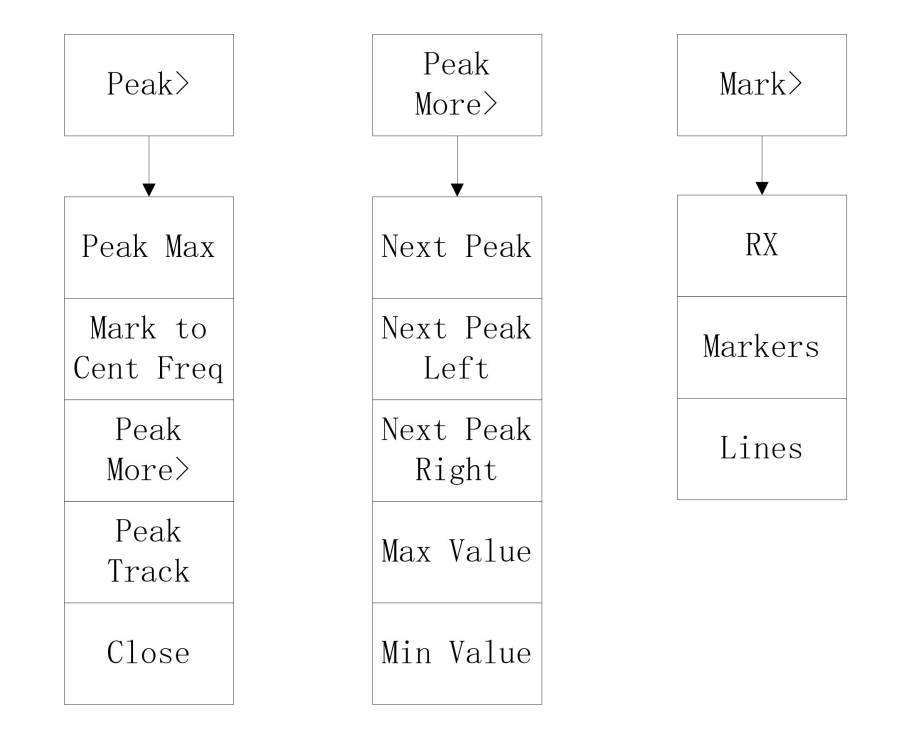

## 3.4 CONF

To set system parameters, view system information, etc.

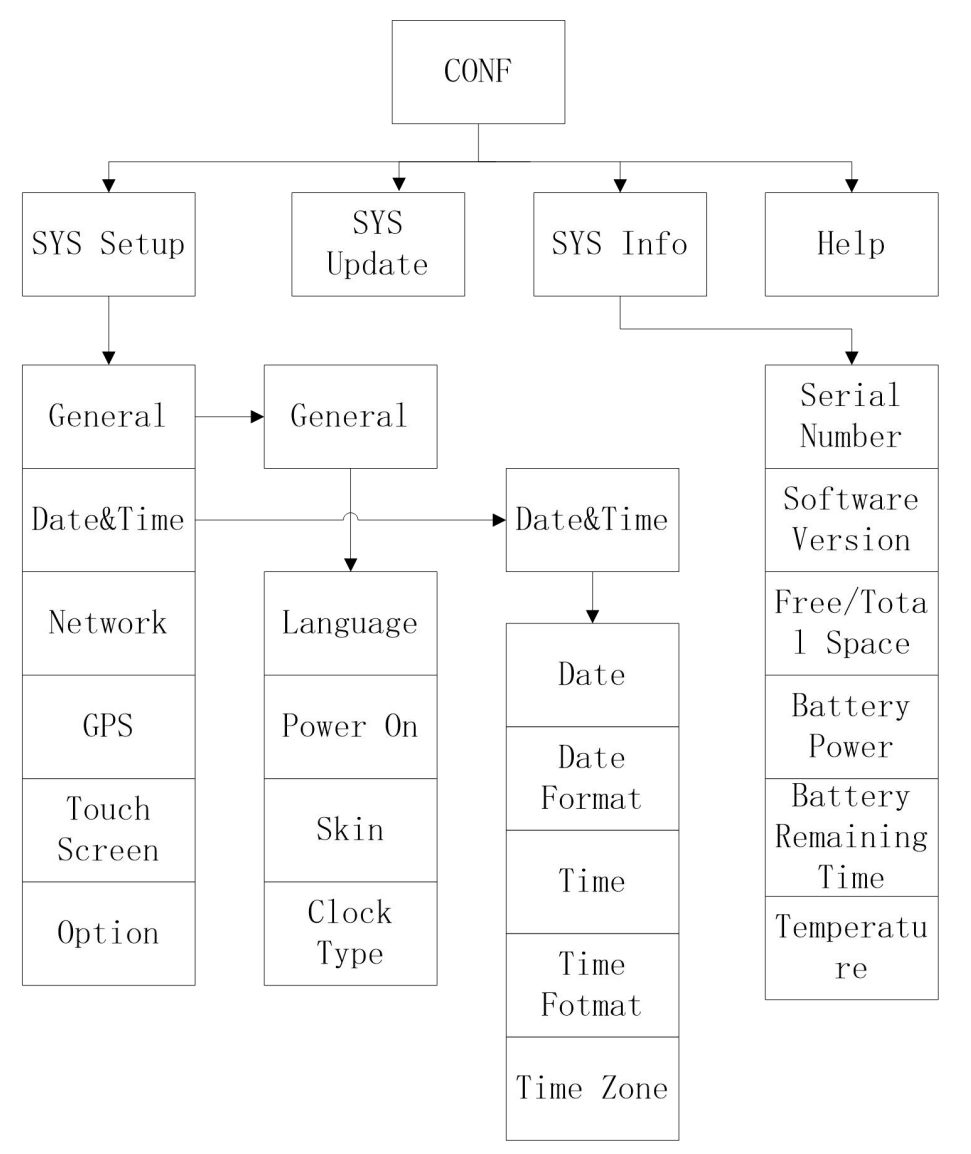

# 3.5 FILE

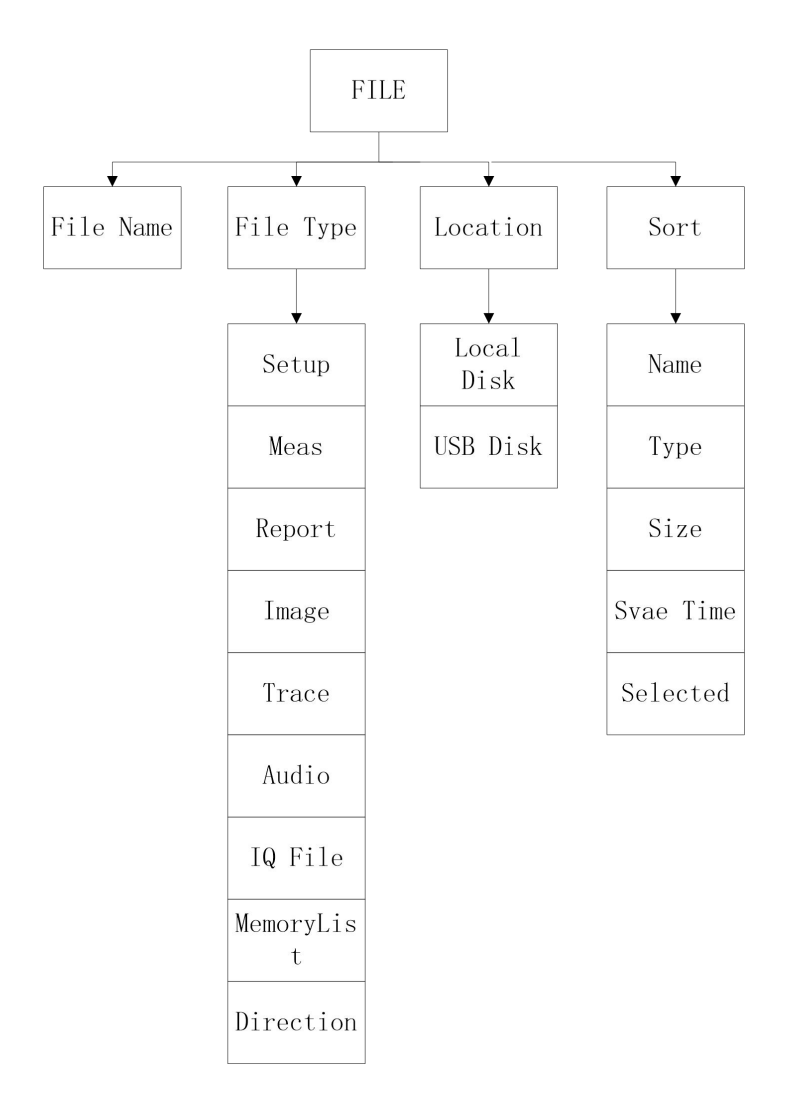

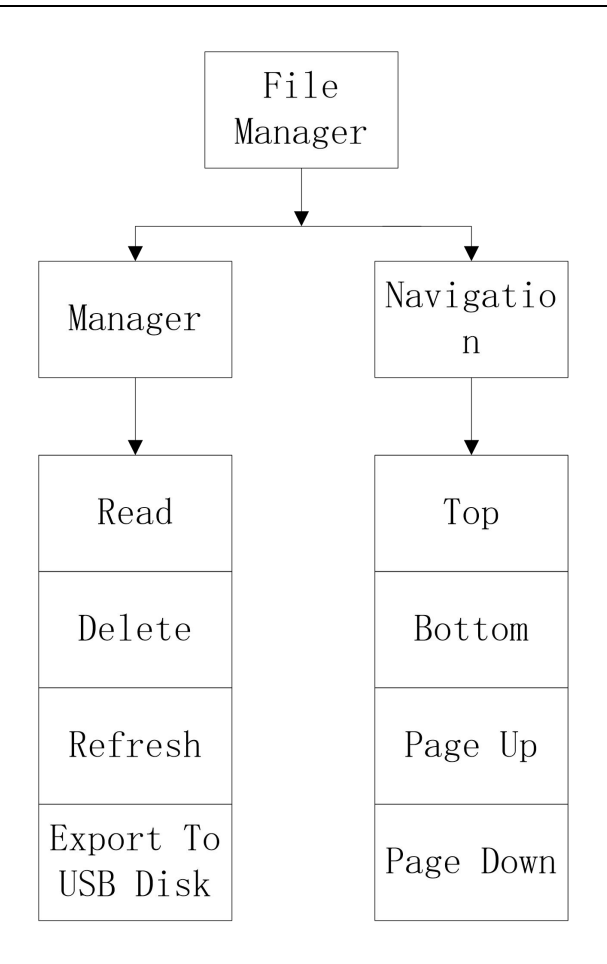

# **4** Function

### 4.1 FFM

#### Measure Mode

Measure mode: FFM、FSCAN、MSCAN、PSCAN、HSCAN、DPS、Digital Trunki、Digital Radio、 SS Outdoor.

Switch measure mode: press the panel key  $\langle SCAN \rangle \rightarrow click$  the virtual key  $\langle Mode \rangle$ 

#### **Display Mode**

Display Mode: RX、Spectrum + RX、Spectrum、Waterfall + Spectrum、Waterfall (The double spectrum mode is introduced under the PSCAN measurement)

Switch display mode: press the panel key <DISP>  $\rightarrow$  click the virtual key <Display Mode>.

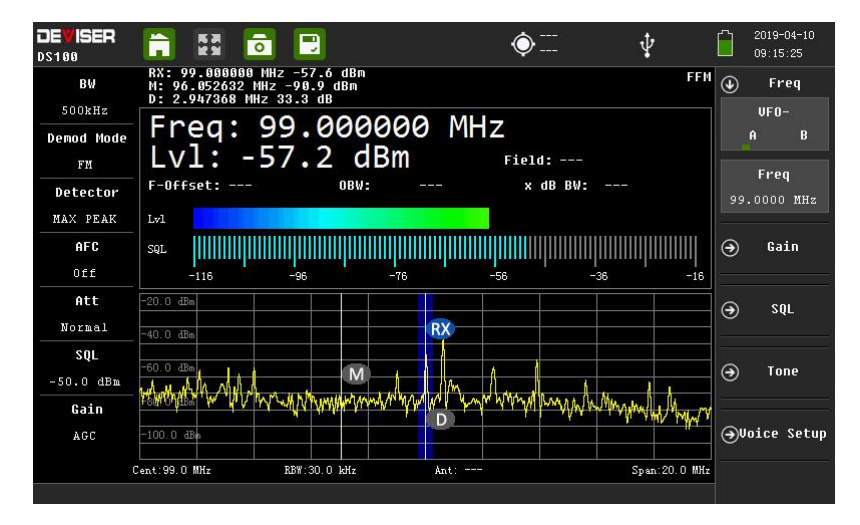

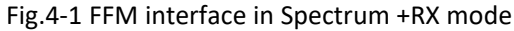

|            | 🛱 🗖 🗾 🔶 🏹 🛊                                                                           | 2019-04-10<br>09:15:53 |
|------------|---------------------------------------------------------------------------------------|------------------------|
| BW         | RX: 99.000000 HHz -58.6 dBm<br>H: 96.052632 HHz -80.3 dBm<br>D: 2.947368 HHz -11 7 dB | Freq                   |
| 500kHz     |                                                                                       | VF0-                   |
| Demod Mode |                                                                                       | A B                    |
| FM         | Freq: 99.000000 MHz                                                                   | Freq                   |
| Detector   |                                                                                       | 99 0000 MHz            |
| MAX PEAK   | LVI: -58.1 dBm                                                                        |                        |
| AFC        | F-Offset: Field:                                                                      | ⊖ Gain                 |
| Off        |                                                                                       |                        |
| Att        | OBW: x dB BW:                                                                         | ⊖ sqL                  |
| Normal     |                                                                                       | <u> </u>               |
| SQL        | Lvl                                                                                   |                        |
| -50.0 dBm  | SQL                                                                                   | → Tone                 |
| Gain       | -116 -96 -76 -56 -38 -16                                                              |                        |
| AGC        |                                                                                       | <b>⊖</b> Voice Setup   |
|            | L<br>Cent:99.0 MHz BBW:30.0 kHz Ant: Span:20.0 MHz                                    |                        |
|            |                                                                                       |                        |

Fig.4-2 RX mode

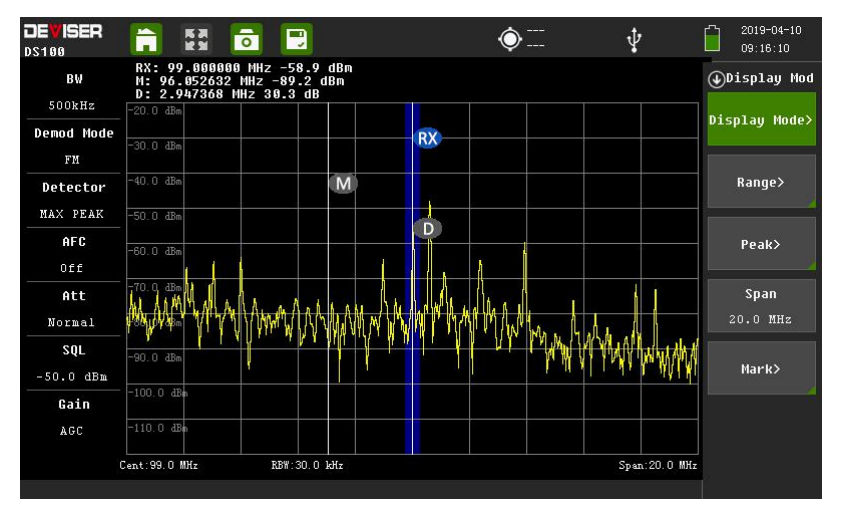

#### Fig.4-3 Spectrum mode

Waterfall mode: In the waterfall, different colors represent different signal amplitudes. The instrument can realize the three-dimensional comprehensive monitoring and recording of the signal frequency, time and amplitude, which is helpful to capture the short pulse signal of the order of us. The maximum time for data recording is 72 hours, and it can be recorded according

to the threshold value set by the user and stored directly in the USB peripheral. It supports online playback and looks for interference information at a specified time.

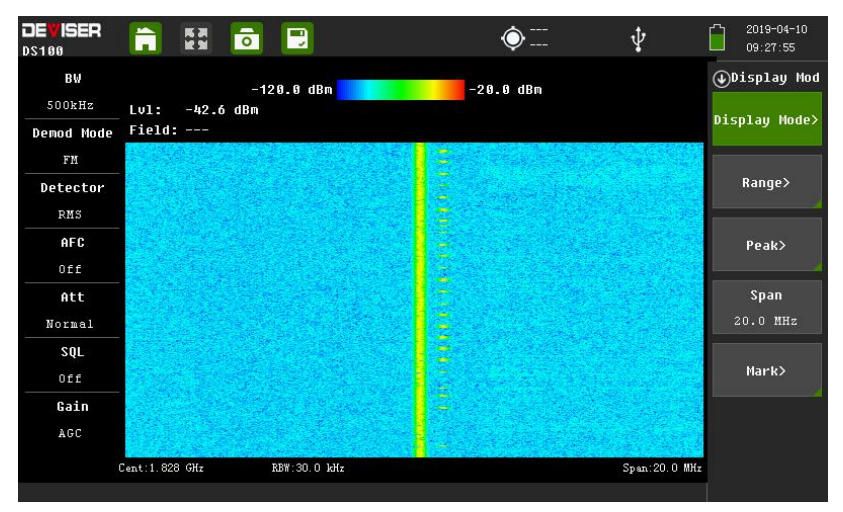

Fig.4-4 Waterfall mode

| BW         |                |        | -120.0   | 3 dBm        |      |     | -20.0 di | 8m   | Wa         | iterFall       | ٩   | Freq     |
|------------|----------------|--------|----------|--------------|------|-----|----------|------|------------|----------------|-----|----------|
| 500kHz     | Lv1:           | -42.2  | dBm      |              |      |     |          |      |            |                |     | VFO-     |
| Demod Mode | Field:         |        |          |              |      |     |          |      |            |                |     | A B      |
| FM         |                |        |          |              |      |     |          |      |            |                |     | Fren     |
| Detector   |                |        |          |              |      |     |          |      |            |                | 1.8 | 2800 GHz |
| RMS        |                |        |          |              |      |     |          |      |            |                |     |          |
| AFC        | 12.34          |        |          |              |      |     |          |      |            | and the second | €   | Gain     |
| Off        |                |        |          |              |      |     |          |      |            |                |     |          |
| Att        |                |        | radia da |              |      |     |          |      |            |                | 9   | 501      |
| Normal     | -20.0 dBm      |        |          |              |      |     |          |      |            |                | 9   |          |
| SQL        | -40.0 dBm      |        |          |              |      | η   |          |      |            |                | -   |          |
| Off        | -60.0 dBm      |        |          |              |      |     |          |      |            |                | €   | Tone     |
| Gain       | -<br>-80.0 dBm |        |          |              |      |     |          |      |            |                |     |          |
| AGC        | -100.0 al      | he was | manyman  | hp Japan and | www. | WWW | mall     | MANY | upu Analui | WAW MAY        | €   | ice Setu |
|            | Cent: 1. 828   | GHz    | RBW :    | 30.0 kHz     |      |     |          |      | Spa        | n:20.0 MHz     |     |          |

Fig.4-5 Waterfall + Spectrum mode

FFM: real-time display of field intensity information.

The scanning bandwidth ranges from 1kHz to 20MHz.

The measured parameters (The same parameters under other measurements are not described):

Bandwidth:1.5kHz/2.4kHz/6kHz/9kHz/12kHz/15kHz/30kHz/50kHz/120kHz/150kHz/250kHz/300kHz/500kHz

Demod Mode: FM/AM/USB/LSB/ISB/CW/ASK/PSK

Detector: SAMP/MAX PEAK/AVG/RMS

Att: Normal/L-Distortion/H-Sens.

#### **Measuring steps**

Set the center frequency: press the panel key <FREQ/MEM>, click the virtual key <center freq>, use the number key to Enter the center frequency, and press <Enter> to confirm.

Set the span: press the panel key <DISP> key and click the virtual key <span>, change the span using the up and down keys or spinning wheel.

Set the marks: press the panel key <DISP>, click the virtual key <Mark> to Enter the Mark menu. Click the key <M> or the key <D>, change the frequency value using the up and down keys or spinning wheel, and press Enter to confirm.

# 4.2 FSCAN

FSCAN: The instrument can continuously scan radio signals in a certain frequency range according to the preset scan step. The instrument presets a channel table, which can edit frequency dwell time, no signal time, scan time, etc. Suppression frequency list can be edited, one key to record the current frequency point set to the suppression frequency list.

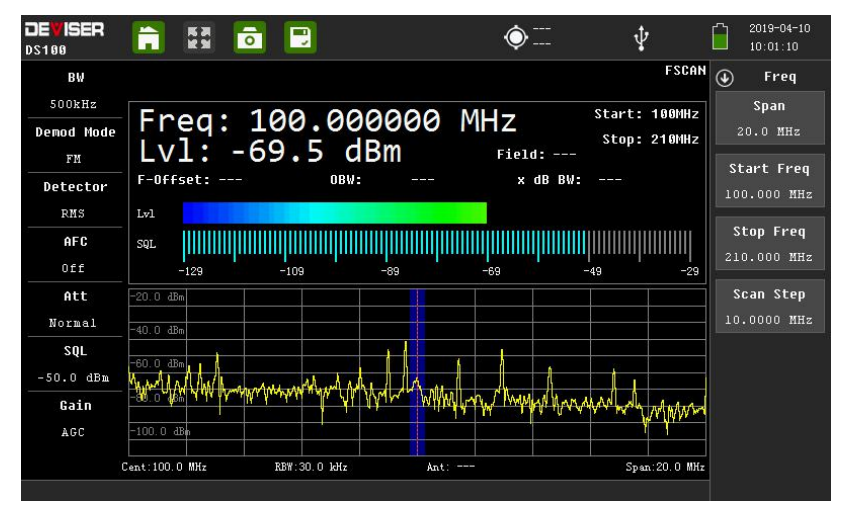

Fig.4-6 FSCAN

#### **Measuring Steps:**

According to the frequency step set by the user, the instrument performs spectrum analysis in a certain range. Press the panel key <SCAN>, click the virtual key <Param> to enter the start frequency, stop frequency and step, and click the virtual key <RUN+> or <RUN-> to start scan, click <STOP> to end scanning.

# 4.3 MSCAN

In this mode, demodulation mode, demodulation bandwidth and other parameters of different frequency can be set independently. The storage list in the channel table has a capacity of 1024 items, which is convenient for users to continuously scan multiple frequency points.

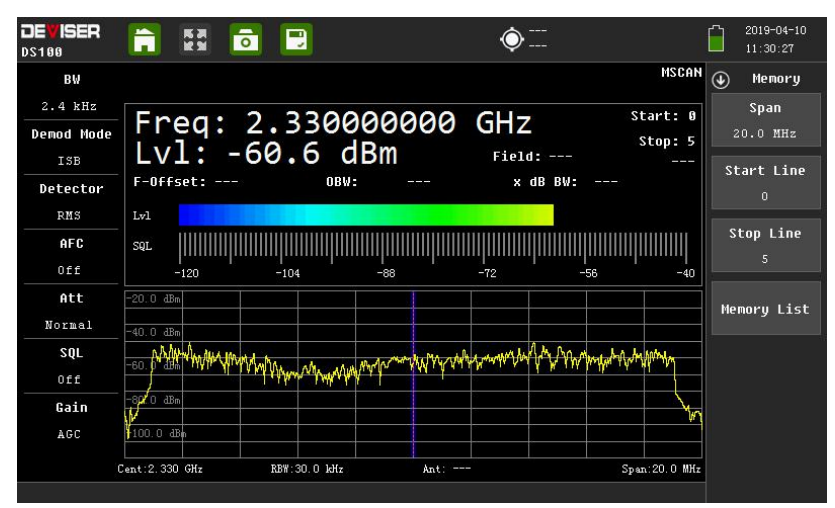

Fig.4-7 MSCAN

#### Measuring steps:

In the mode, the instrument can perform spectrum analysis according to the channel table set by the users. Press the panel key <SCAN>, click the virtual key <Param> to enter the start line and stop line, and click the virtual key <RUN+> or <RUN-> to start scan, click <STOP> to end scanning.

# 4.4 PSCAN

This mode is a full-band spectrum scan with a span from OHz to 6GHz and RBW range from 30Hz to 1MHz. The display mode is set to double spectrum, and the instrument can display IF-PAN and RF-PAN in the same screen.

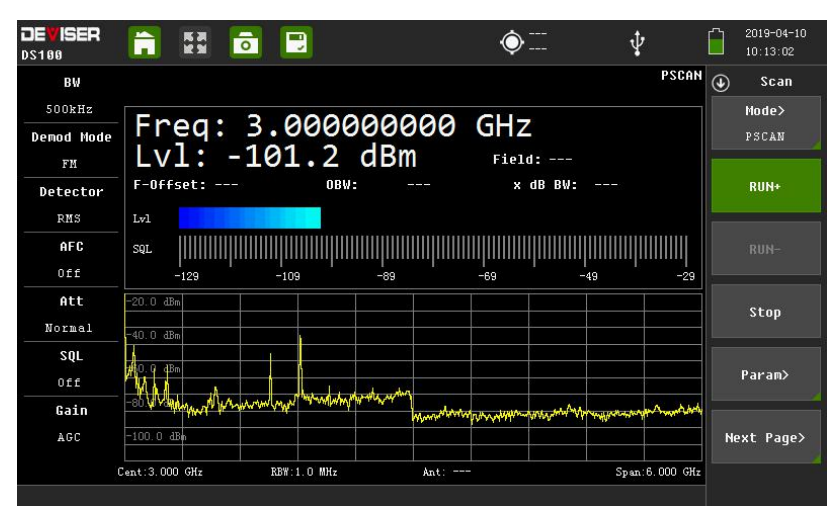

Fig.4-8 PSCAN

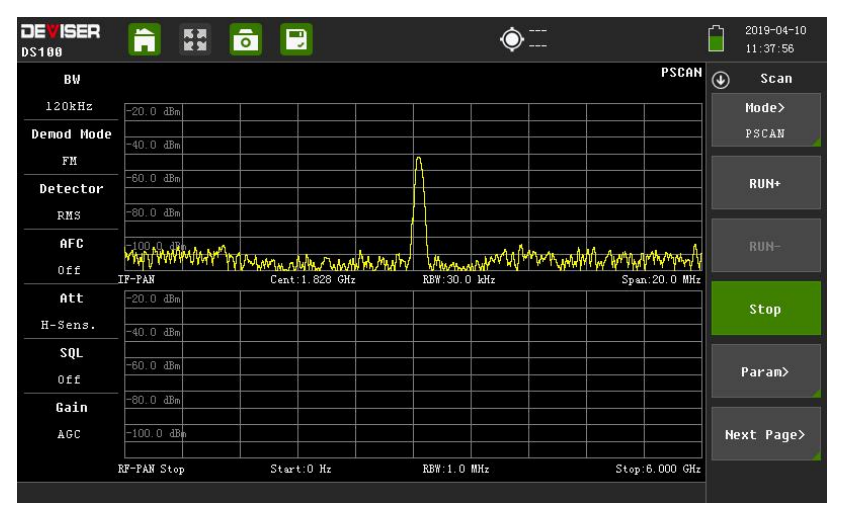

Fig.4-9 Double Spectrum

#### **Measuring Steps:**

PSCAN can analyze the spectrum of frequency band up to 6GHz. Press the panel key <SCAN>, click the virtual key <Param> to enter the start frequency, stop frequency and RBW, and click the virtual key <RUN+> to start scan, click <STOP> to end scanning.

# 4.5 HSCAN

DS100 has perfect directional and positioning functions. Interference signals are directed using a matching directional antenna with GPS and an electronic compass. Based on the principle of three-point location, the interference source is located on the electronic map.

Directional antenna is used to test the direction of the strongest signal at the interference frequency point. Electronic compass is used to automatically record the direction information of

the value of the test signal. GPS is used to automatically record the longitude and latitude of the current test point, and display the target position in real time in combination with the electronic map.

For complex environment statistical mode, it can carry out a statistical analysis to the multiple measurement results and estimate the direction of maximum probability of interference signal. The yellow pointer shows the direction the current antenna is pointing to in real time. The gray pointer outputs the position of the source determined after a single test. The red pointer shows the azimuth and angle of the transmitting source obtained after multiple probability statistics, and the statistical results are displayed in the bar chart below the interface.

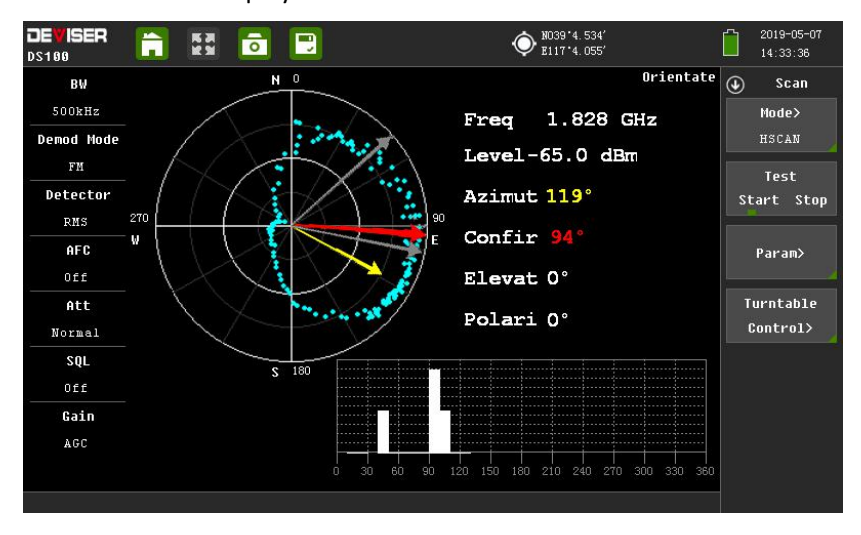

Fig.4-10 HSCAN

The instrument supports open source maps such as OpenStreetMap and updates maps via U disk. Enter map mode: Press the panel key <DISP> and click <Show Map>.

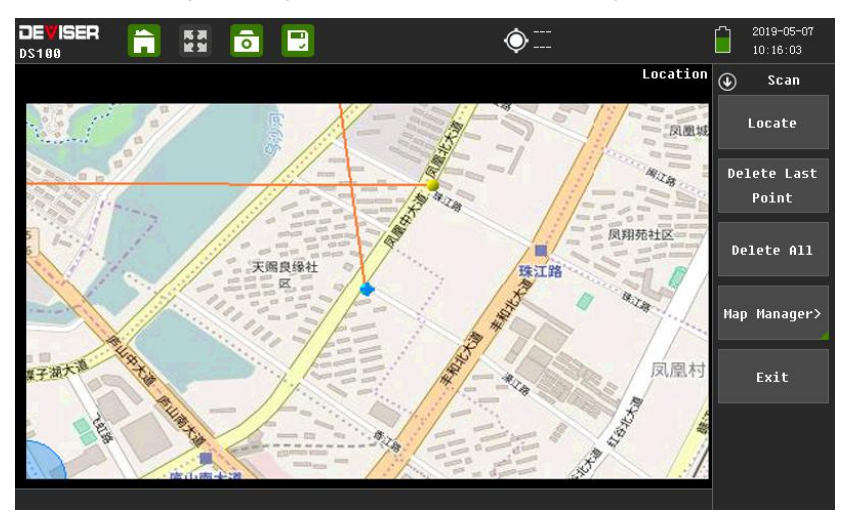

Fig.4-11 Show Map

#### **Measuring steps**

1.Single Scanning: wait for GPS to lock successfully, press the panel key <SCAN> and set "Test" to "Start". The directional antenna in your hand rotates 360 degrees smoothly in place. The final red confirmation Angle will appear on the interface, which is the direction of the maximum probability of interference signal.

2.Multiple Scanning: press the panel key <SCAN>, click <param> and set "Test" to "Start". The directional antenna in your hand totates many turns smoothly in place. For each rotation, add a white arrow to the interface. After multiple white arrows appear in the interface, set "Test" to "Stop". At this time, a red confirmation arrow appears on the interface, which is the direction maximum probability of interference signal.

### 4.6 DPS

In wireless communication system, multiple signals in the same frequency band are often superimposed together, and the strong signal will cover the weak signal. The radio signal monitoring using the traditional spectrum is faced with many difficulties. DPS can superimpose the FFT spectrum within a certain time and use color temperature to display the frequency of signal occurrence. It is a very effective and fast method to find and capture the same frequency interference signal hidden under the normal signal.

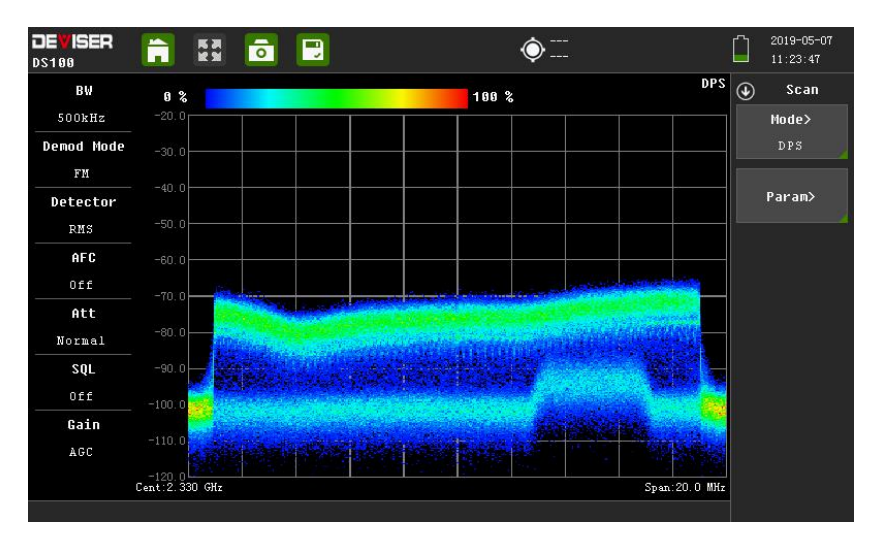

Fig.4-12 DPS

# 4.7 Digital Trunking

In the Digital Trunking, the instrument can intercept the voice and short message signals sent by the digital intercom, and it can listen to intercepted voice and display intercepted SMS messages on the DS100 machine.

**Measuring Steps:** First, set the correct center frequency that is sent by the digital intercom. Then, after receiving the intercom signal of the space, turn on the voice playback, and the voice of the interphone can be heard locally in DS100. If the device intercepts the message, we can observe the content of the message in the interface.

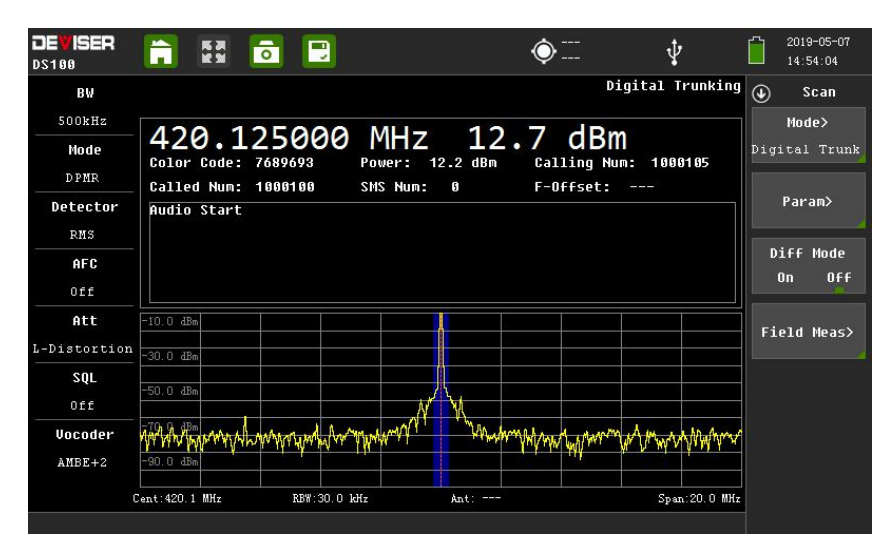

Fig.4-13 Digital Trunking(audio)

|              |              |                     | ō              | -        |              |                              | ¢                   |                | Ŷ               |            | 20<br>19 | 019-05-12<br>5:11:01 |
|--------------|--------------|---------------------|----------------|----------|--------------|------------------------------|---------------------|----------------|-----------------|------------|----------|----------------------|
| BW           |              |                     |                |          |              |                              |                     | Digi           | ital T          | runking    | ٩        | Scan                 |
| 500kHz       | 120          | 1                   | 250            | 00       | MI           | 0                            | 2 6                 | dD.            |                 |            | М        | ode>                 |
| Mode<br>DPMR | Color C      | • 上<br>ode:<br>Num: | 250<br>768969  | 3        | Power:       | -74.7 dBm<br>1               | <b>3.0</b><br>Calli | abr<br>ng Num: | n<br>1000       | 11 05      | Digit    | al Trunk             |
| Detector     | SMS con      | tent:               | Hello          |          | 5115 116141. |                              |                     | Jee.           |                 |            | Pa       | iram>                |
| RMS          |              |                     |                |          |              |                              |                     |                |                 |            |          |                      |
| AFC          |              |                     |                |          |              |                              |                     |                |                 |            | Dif      | F Mode               |
| Off          |              |                     |                |          |              |                              |                     |                |                 |            | Un       | UFF                  |
| Att          | -10.0 dBm    |                     |                |          |              |                              |                     |                |                 |            | Field    | d Mones              |
| L-Distortion | -30.0 dBm    |                     |                | _        |              |                              |                     |                |                 |            | Flei     | u neasz              |
| SQL          |              |                     |                |          |              |                              |                     |                |                 |            |          |                      |
| Off          | -50.0 dBm    |                     |                | -        |              |                              | 2 10                |                |                 |            |          |                      |
| Vocoder      | -70.0 dBm    |                     | . 6 G du las e |          | . And Jo b   | and we defined               | Mu Ma M             | A. MAR. 6 .    | المراجع         | total nu   |          |                      |
| AMBE+2       | -90.0 day    | WYWV                | ster Attlink   | why. whe | M la da do   | xM <sup>ha</sup> w.M. i W. i | e mane filter i     | L. A MA        | ** <u>*</u> *14 | VIET PR    |          |                      |
|              | Cent:420.1 M | Hz                  | RB             | ¥:30.0 k | Hz           | Ant:                         |                     |                | Spar            | 1:20.0 MHz |          |                      |

Fig.4-14 Digital Trunking(SMS content)

# 4.8 Digital Radio

In the Digital Radio, user can demodulate the modulated digital signal sent by the digital radio transmitter and display the demodulation result on the interface. At present, the instrument only supports demodulation LoRa mode.

**Measuring Steps:** First, set the correct center frequency that is sent by the digital transmitter. Then, the demodulation data is displayed on the interface.

|            | <b>[]</b> 8            | 1                    |                           |                                       | ¢                          | <b>)</b>           |                        |                  |       | 019-05-07<br>1:59:49  |
|------------|------------------------|----------------------|---------------------------|---------------------------------------|----------------------------|--------------------|------------------------|------------------|-------|-----------------------|
| BW         |                        |                      |                           |                                       |                            |                    | Digita                 | l Radio          | ٩     | Scan                  |
| 500kHz     | 422                    | 000                  | 000                       | MIL                                   | 00                         | لہ م               | Dim                    |                  | 1     | lode>                 |
| Demod Mode | 433.<br>Power:         | -68.6                | 000<br>IBm Fi             | MHZ<br>reg Off:                       | -80.                       | 9 a<br>SMS Num     | BW                     |                  | Digit | al Radio              |
| LoRa       | 757677787              | 797a7b7c             | d7e7f808                  | 18283848586                           | 8788898a8b8                | c8d8e8f            | 909192939              | 495969           |       |                       |
| Detector   | 798999a9t<br>babbbcbdt | 09c9d9e9<br>0ebfc0c1 | a@a1a2a3<br>2c3c4c5c      | a4a5a6a7a8a<br>6c7c8c9cacb            | 9aaabacadae<br>cccdcecfd0d | afb0b1b<br>1d2d3d4 | 2b3b4b5b6<br>d5d6d7d8d | b7b8b9<br>9dadbd | P     | aram>                 |
| RMS        | cdddedfel              | Be1e2e3e             | ie5e6e7e8                 | e9eaebecede                           | eeff0f1f2f3                | F4F5F6F            | 7F8F9Fafb              | fcfdfe           |       |                       |
| AFC        | FF0001020<br>122232425 | 03040506<br>52627282 | 07 08 09 0a 0<br>2a2b2c2d | 1b 0c 0d 0e 0f 1 0<br>12e2f 3 03 1323 | 11121314151<br>33435363738 | 6171819<br>393a3b3 | 1a1b1c1d1<br>c3d3e3f40 | e1f202<br>414243 | Dif   | f Mode                |
| Off        | 444546474              | 18494a4b             | ic4d4e4f5                 | 05152535455                           | 565758595a5                | b5c5d5e            | 5F6061626              | 364656           |       |                       |
| Att        | -20.0 dBm              |                      |                           |                                       |                            |                    |                        |                  | Fiel  | d Meas>               |
| Normal     | -40.0 dBm              |                      |                           |                                       | 8                          |                    |                        |                  |       | .u neusz              |
| SQL        |                        |                      |                           |                                       |                            |                    |                        |                  | Ch    | eating                |
| Off        | -60.0 dBm              |                      |                           | A                                     |                            |                    |                        |                  |       | <b>ype&gt;</b><br>169 |
| Vocoder    | -80.0 dBm              |                      |                           |                                       |                            |                    |                        |                  |       |                       |
| AMBE+2     |                        | Alle In              | Math Anta                 | Marcala                               | MANAM                      | MA MAN             |                        | MMAAW            |       |                       |
| C          | ent:433.0 MHz          |                      | RBW:30.0 kH               |                                       | Ant:                       |                    | Spa                    | a:20.0 MHz       |       |                       |

Fig.4-15 Digital Radio

### 4.9 SS Outdoor

In SS Outdoor, the instrument provides outdoor road test for users. The user can import the map of the area to be tested through the PC, and after obtaining the GPS information, the user can conduct automatic dotting test by according to the "time" or "distance" interval.

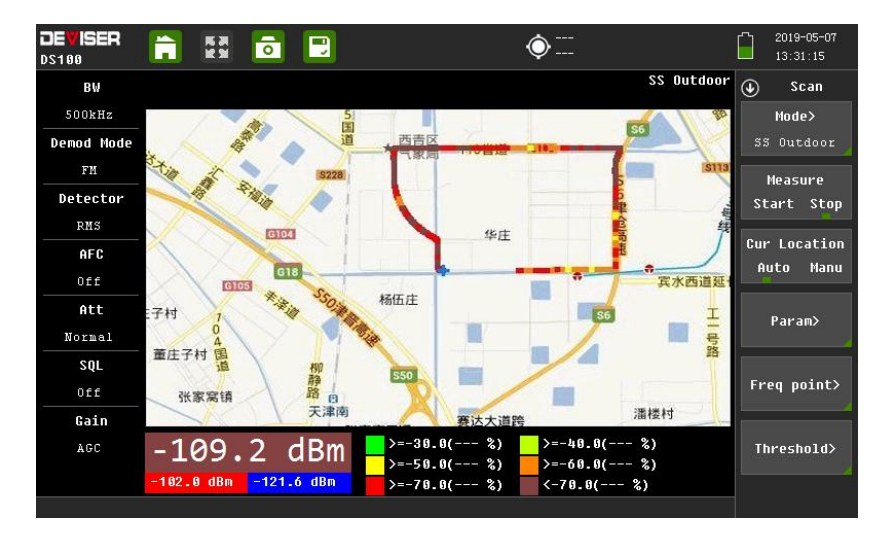

Fig.4-16 SS Outdoor

#### Measuring Steps:

**Setup mode:** Press the panel key <SCAN>. If the "Cur Location" is set to "Auto", the map automatically adjusts the map with the change of the GPS position; if it is set to "Manu", the user need to move the map through the "Browser" function.

**Setup frequency:** press the panel key <SCAN>, and click <Freq point>. Start and stop frequencies can be set, and up to 12 frequency points can be set in this range.

Setup parameter: press the panel key <SCAN>, and click <Param> to set "record mode".

Time mode: Select time mode to set the "Time" interval.

Distance mode: Select the distance mode to set the "Distance" interval.

Time interval: In Time mode, the instrument automatically marks the sample points on the map at the set time interval during the measurement. The setting range is from 100ms to 60sec.

Distance interval: In distance mode, the instrument automatically marks the sample points on the map at the set distance interval during the measurement. The setting range is from 1m to 500m.

**Setup Threshold:** Press the panel key <SCAN>, and click <Threshold> to set the threshold values of "Excellent", "Very good", "Good", "Poor" and "Fail". When the measurement starts, the trace will be displayed by the color of the set threshold.

**Map Manager:** Press the panel key <DISP>, and click <Map Manage>. The user can import outdoor map to the instrument via USB peripherals, and set the "Location" to "Local" to load the map.

**Browser:** Press the panel key<DISP>, and click <Browser> . The user need to touch the screen to click the up, down, left, and right buttons.

Measure: Press the panel key<SCAN>, and click <Measure> to set the "Start" or "Stop" test.

File Save: Supporting set file name, file type, saving location.

File Type: The rdo format file can load measurement results in the instrument and view the test track. The csv format file belongs to the data table file, which is opened by the EXCEL of the PC to view the test data. The kml format file needs to use Google Earth software to open the test file for data analysis.

Location: The default is local disk. If the user insert USB Disk, USB disk can be used as a save location.

# 5 File Manager

**Screen Shot:** Press the storage key " <sup>(C)</sup>". The user can take a screenshot of the current interface and save it to the local disk. The file is named after the current time.

**Recording Audio:** Press the storage key " , users can start or end recording audio. Click <save file> to choose a variety of saving forms, including Setup file, Measurement file, Image file and wav file.

**File List:** Press the storage key " **I**", users can directly enter the file management menu. The users can preview the file, export to the USB disk and delete by checking the specified file.

**Channel Table:** In the MSCAN mode, press the storage key "**L**<sup>**C**</sup>", the users enter the channel table manager interface. We can view each channel parameter information, edit and delete operation.

#### DS100 Interference and Direction Analyzer User Manual

| File Name:       snap_2014-12-18_22-26-46.bmp       Image       Preview         File Type:       Setup       Measurement       Report       Preview         Image       Trace       Audio       Delete       Delete         IQFile       MemoryList       Direction       Delete       Delete       Delet | File Manager    |               |                  |         |           |             |                                                                                                    |              |
|----------------------------------------------------------------------------------------------------|-----------------|---------------|------------------|---------|-----------|-------------|----------------------------------------------------------------------------------------------------|--------------|
| File Type:         Setup         Measurement         Report         Preview           Image         Trace         Audio         Delete           IQFile         MemoryList         Direction         Delete           Location:         Local Disk         USB Disk         Refresh           e.bmp         bmp File         937 KB         2018-01-15 11:34:40         Export To<br>USB Disk           ertbmp         bmp File         937 KB         2018-07-16 14:23:16         Export To<br>USB Disk           snap_2014-12-18_22-28-48.b         bmp File         937 KB         2014-01-06 10:45:47         Snap_2015-01-05_18-45-47.b           snap_2015-03-04_19-08-35.b         bmp File         937 KB         2015-03-05 11:08:36         Snap_2016-02-03_17-08-56.b         bmp File           937 KB         2016-02-04 09:08:56         Snap_2016-02-03_17-08-56.b         bmp File         937 KB         2016-02-04 09:08:56                                                                                                    | File Name:      | snap_2014-12- | -18_22-26-48.bmp |         |           |             |                                                                                                    | 🕭 Manager    |
| Image         Trace         Audio           IQFile         MemoryList         Direction           Location:         Local Disk         USB Disk           Name ^         Type         Size         Save Time         Selected           e.bmp         bmp File         937 KB         2018-01-15 11:3440         Export To USB Disk           e.tbmp         bmp File         937 KB         2018-07-16 14:23:16         Export To USB Disk           snap_2014-12-18_22-26-48 b         bmp File         937 KB         2014-12-19 14:26:48         ✓           snap_2015-01-05_18-45-47 b         bmp File         937 KB         2015-01-06 10:45:47         Mavigation           snap_2015-03-04_19-08-35 b         bmp File         937 KB         2015-03-05 11:08:36         S           snap_2016-02-03_17-08-56 b         bmp File         937 KB         2016-02-04 09:08:56         S                                                                                                    | File Type:      | Se            | tup              | Measure | ment      | F           | Report                                                                                                    | Preview      |
| IQFile         MemoryList         Direction         Delete           Location:         Local Disk         USB Disk         Refresh           Name ∧         Type         Size         Save Time         Selected         Refresh           ebmp         bmp File         937 KB         2018-01-15 11:34:40         Export To<br>USB Disk         Export To<br>USB Disk           ethmp         bmp File         937 KB         2018-07-16 14:23:16         Provide Disk         Provide Disk           snap_2014-12-18_22-26-48.b         bmp File         937 KB         2015-01-06 10:45:47         Provide Disk         Provide Disk           snap_2015-03-04_19-08-35.b         bmp File         937 KB         2015-03-05 11:08:36         Provide Disk         Provide Disk           snap_2016-02-03_17-08-56.b         bmp File         937 KB         2016-02-04 09:08:56         Provide Disk                                                                                                    |                 | Im            | age              | Trac    | e         |             | Audio                                                                                                    |              |
| Location:         Local Disk         USB Disk         Refresh           Name ∧         Type         Size         Save Time         Selected         Refresh           e.bmp         bmp File         937 KB         2018-01-15 11:34:40                                                                                                    |                 | IQI           | File             | Memor   | yList     | Di          | irection                                                                                                    | Delete       |
| Name ∧         Type         Size         Save Time         Selected         Refresh           e.bmp         bmp File         937 KB         2018-01-15 11:34:40                                                                                                    | Location:       |               | Local Disk       |         |           | USB Dis     | k                                                                                                    |              |
| e.bmp       bmp File       937 KB       2018-01-15 11:3440       Export To USB Disk         ert.bmp       bmp File       750 KB       2018-07-16 14:23:16       Export To USB Disk         snap_2014-12-18_22-28-48.b       bmp File       937 KB       2014-12-19 14:26:48       ✓         snap_2015-01-05_18-45-47.b       bmp File       937 KB       2015-01-06 10:45:47       ●         snap_2015-03-04_19-08-35.b       bmp File       937 KB       2015-03-05 11:08:36       ●         snap_2016-02-03_17-08-56.b       bmp File       937 KB       2016-02-04 09:08:56       ●                                                                                                    | Nam             | ne ^          | Туре             | Size    | Save      | Time        | Selected                                                                                                    | Refresh      |
| ert bmp bmp File 750 KB 2018-07-16 14:23:16 USB Disk snap_2014-12-18_22-26-46.b bmp File 937 KB 2014-12-19 14:26:48 ✓ Bay Star Star Star Star Star Star Star Star                                                                                                    | e.bmp           |               | bmp File         | 937 KB  | 2018-01-1 | 5 11:34:40  |                                                                                                    | Export To    |
| snap_2014-12-18_22-26-48.b       bmp File       937 KB       2014-12-19 14/2648       ✓         snap_2015-01-05_18-45-47.b       bmp File       937 KB       2015-01-06 10/45/47       □         snap_2015-03-04_19-08-35.b       bmp File       937 KB       2015-03-05 11/06/36       □         snap_2016-02-03_17-08-56.b       bmp File       937 KB       2016-02-04 09:06/56       □         snap_2016-02-03_17-08-56.b       bmp File       937 KB       2016-02-04 09:06/56       □                                                                                                    | ert.bmp         |               | bmp File         | 750 KB  | 2018-07-1 | 6 14:23:16  |                                                                                                    | USB Disk     |
| snap_2015-01-05_18-45-47.b     bmp File     937 KB     2015-01-06 10:45:47       snap_2015-03-04_19-08-35.b     bmp File     937 KB     2015-03-05 11:08:36       snap_2016-02-03_17-08-56.b     bmp File     937 KB     2016-02-04 09:08:56                                                                                                    | snap_2014-12-18 | 3_22-26-48.b  | bmp File         | 937 KB  |           | 9 14:26:48  | <ul> <li>Image: A set of the set of the</li></ul> | → Navigation |
| snap_2015-03-04_19-08-35.b bmp File 937 KB 2015-03-05 11:08:36 snap_2016-02-03_17-08-56.b bmp File 937 KB 2016-02-04 09:06:56                                                                                                    | snap_2015-01-05 | 5_18-45-47.b  | bmp File         | 937 KB  | 2015-01-0 | 16 10:45:47 |                                                                                                    |              |
| snap_2016-02-03_17-08-56.b bmp File 937 KB 2016-02-04 09:08:56                                                                                                    | snap_2015-03-04 | 4_19-08-35.b  | bmp File         | 937 KB  | 2015-03-0 | 15 11:08:36 |                                                                                                    |              |
| Amon 2017 00 14 11 EC 22 h hms Ello 7E0 KD 2017 00 14 11 EC 22                                                                                                    | snap_2016-02-03 | 3_17-08-56.b  | bmp File         | 937 KB  | 2016-02-0 | 14 09:08:56 |                                                                                                    |              |
| snap_2017-03-14_11-30-22.b billip File 730 KB 2017-03-14 11:50:22                                                                                                    | snap_2017-09-14 | 11-56-22.b    | bmp File         | 750 KB  | 2017-09-1 | 4 11:56:22  |                                                                                                    |              |

| FileNa | ame: me  | mory_list | .CSV       |      |             |        |           |
|--------|----------|-----------|------------|------|-------------|--------|-----------|
| Index  | State    | Memory    | Freq(Hz)   | Mode | Desc        | Active | Ilsed     |
| 0      | Used     | 0         | 600000000  | ISB  | Memory_0000 | Active |           |
| 1      | Used     | 1         | 500000000  | AM   | Memory_0001 | Active | Not IIsed |
| 2      | Used     |           | 4000000000 | IQ   |             | Active | Hot Obed  |
| 3      | Used     | 3         | 300000000  | FM   | Memory_0003 | Active | Viow      |
| 4      | Used     | 4         | 200000000  | USB  | Memory_0004 | Active | VIEw      |
| 5      | Used     |           | 100000000  | AM   | Memory_0005 | Active |           |
| 6      | Not Used | 6         | 5000000    | AM   | Memory_0006 | Active |           |
| 7      | Not Used |           | 6000000    | AM   | Memory_0007 | Active |           |
| 8      | Not Used | 8         |            | AM   | Memory_0008 | Active |           |
| 9      | Not Used | 9         | 0          | АМ   | Memory 0009 | Active |           |

Fig.5-2 Channel Table

| Rev Freq(Hz):  | 600000 | 0000 |   | Squelch |          |          |     |   | Save                |
|----------------|--------|------|---|---------|----------|----------|-----|---|---------------------|
| Demodulation:  | ISB    |      |   | Attenua |          | 0        |     |   |                     |
| BandWidth:     | 1.5 kH |      |   | Auto Fr | eq Ctrl: |          |     |   | Cancel              |
| Attenuation:   | Normal |      |   | Describ | e:       | Memory_0 | 000 |   |                     |
| Squelch Level: | -10    |      |   | Memory  |          | Active   |     |   |                     |
| q              | w      | е    | r |         |          | u        | i   | o | р                   |
|                |        | d    | f | į       | ş        | h        | j   | k |                     |
|                |        | x    | с |         |          | n        | m   | - |                     |
|                | bc     | 123@ |   |         |          |          |     |   | $\langle X \rangle$ |

Fig.5-3 Edit Channel

# **6** Technical Parameters

# **RF** indicators

| Frequency Range        | 9kHz-6GHz                                                                                       |
|------------------------|-------------------------------------------------------------------------------------------------|
| Input Impedance        | 50 Ω                                                                                            |
| VSWR                   | ≤3:1                                                                                            |
| Input Level            | Typical Max 0dBm                                                                                |
| Primary Function       |                                                                                                 |
| 9kHz-30MHz             | 30MHz low pass filter                                                                           |
| 20MHz-1140MHz          | Tunable bandpass filter                                                                         |
| 1140MHz-1900MHz        | 1140MHz high pass filter                                                                        |
| 1.8GHz-3GHz            | 1.8GHz high pass filter                                                                         |
| 3GHz-6GHz              | 2.7GHz high pass filter                                                                         |
| Noise Factor (High ser | nsitive mode)                                                                                   |
| 9kHz-20MHz             | Typical 23dB                                                                                    |
| 20MHz-1140MHz          | Typical 10dB                                                                                    |
| 1140MHz-1900MHz        | Typical 12dB                                                                                    |
| 1.8GHz-3GHz            | Typical 13dB                                                                                    |
| 3GHz-6GHz              | Typical 27dB                                                                                    |
| IP3(normal mode)       | +15dBm (-20dBm two tone signal frequency interval is 1MHz, when the center frequency is 150MHz) |
| IP3 (low noise)        | -10dBm (-40dBm two tone signal frequency interval is 1MHz, when the center frequency is 150MHz) |
| Phase noise            | Typical≤-100dBc/Hz@10kHz carrier frequency 150MHz                                               |

### **IF indicators**

|                               | 13 filter (3dB bandwidth)                                                                                 |
|-------------------------------|----------------------------------------------------------------------------------------------------|
| IF demodulation<br>bandwidth  | 1.5 kHz, 2.4 kHz, 6 kHz, 9 kHz, 12kHz, 15 kHz, 30 kHz, 50 kHz, 120kHz, 150 kHz, 250 kHz, 300 kHz, 500 kHz |
| FFM                           | FFT, internal (4,096 points) average 18 frames/sec                                                        |
| Display frequency<br>Range    | 10kHz-20MHz                                                                                               |
| Control                       |                                                                                                    |
| Squelch                       | -120dBm~0dBm (step 1 dB)                                                                                  |
| Frequency control             | AFC                                                                                                    |
| signal processing             | FM, AM, USB, LSB, ISB,CW,PULSE,ASK,FSK                                                                    |
| Digital Trunking demodulation | DMR, DPMR                                                                                                 |
| Digital Radio                 | LoRa                                                                                                    |

### Scan

| FSCAN                       |                                 |
|-----------------------------|---------------------------------|
| start/stop frequency        | selectable                      |
| scan step                   | selectable                      |
| PSCAN                       |                                 |
| scan step                   | selectable                      |
| scanning speed              | 6GHz /s (300FFT/s)              |
| MSCAN                       |                                 |
| Memory location             | 512 channel, programmable       |
| Measurement accurat         | cy and display                  |
| Frequency resolution        | 1Hz                             |
| Frequency accuracy          | ≤1ppm                           |
| Operating temperature range | ≪1ppm                           |
| Aging rate                  | ≤1ppm/year                      |
| Signal reference<br>level   | -137dBm~20dBm, 0.1dB resolution |
| Display error               | Max $\pm$ 3 dB/Typical 1.5 dB   |
| Level display mode          | Max, Min, Avg, Normal           |

### Interface

| RF Input                      |                                |  |
|-------------------------------|--------------------------------|--|
| 9kHz-6GHz                     | N type (50 $\Omega$ )          |  |
| Maximum damage<br>level       | +20dBm/ 0VDC                   |  |
| External Reference Input      |                                |  |
| 10MHz                         | SMA (50 $\Omega$ )             |  |
| Input amplitude<br>range      | 0dBm~+10dBm                    |  |
| IF Output                     |                                |  |
| 138.24MHz                     | SMA (50 $\Omega$ )             |  |
| IQ Output                     | USB3.0 (bandwidth 20MHz)       |  |
| Audio Output                  | Stereo socket/100 Ω            |  |
|                               | LAN (48kHz sps)                |  |
| Data and control<br>interface | LAN (100/1000M)                |  |
|                               | choose between USB2.0 and WIFI |  |

# **Power Supply**

| Adapter                   | 15V            |
|---------------------------|----------------|
| Battery Type              | 10.8V, 6800mAh |
| Charging Time             | >4.5 hour      |
| Full Power Supply<br>Time | >3 hour        |

### **Other Index**

| Size (W x H x L)       | 293.6mm×196.5mm×74mm |
|------------------------|----------------------|
| Weight                 | Abt. 3.5kg           |
| Storage<br>Temperature | -30℃~70℃             |
| Working<br>Temperature | -10℃~+50℃            |
| Display Resolution     | 800 x 480 pixel      |

Deviser (US) Address: 780 Montague Expressway,

Suite 701,San Jose, CA 95131, USA Tel: +1 408 955 0938 http://www.deviserinstruments.com E-mail: info@deviserinstruments.com Deviser (China) Address: No.8, Haitai Chuangxin 3rd Road,

Hi-tech Industrial Development Area, Tianjin, China, 300392 Tel: +86 2764 5003 ext.803 http://www.deviserinstruments.com E-mail: overseasbiz@deviser.com.cn